# 道通诊断仪技术指导手册

(第一册)

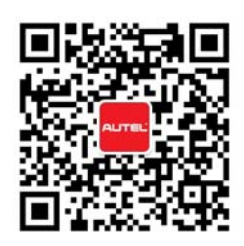

## 目录

| 大众车系1                 |
|-----------------------|
| 大众迈腾保养灯归零方法1          |
| 途锐保养灯归零方法1            |
| 帕萨特节气门匹配方法2           |
| 06 款帕萨特钥匙匹配方法2        |
| 06 款帕萨特更换仪表匹配方法2      |
| 08 款迈腾更换网关控制单元编码3     |
| 13 款帕萨特转向角匹配3         |
| 大众电子驻车刹车片更换 4         |
| 宝来废气再循环基本设定方法 4       |
| 大众变速器强制降档基本设定方法4      |
| 大众 ABS 排气方法 5         |
| 奥迪车系5                 |
| 08 年前奥迪 A6L 保养灯归零方法5  |
| 08 年后奥迪 A6L 保养灯归零方法5  |
| 13 款奥迪 Q5 保养灯归零方法6    |
| 奥迪(UDS)保养灯归零方法6       |
| 10 款奥迪 Q5 大灯基本设定7     |
| 奥迪 A6L 转向角设定 7        |
| 奥迪 A6/A4 空调基本设定 7     |
| 奥迪电子驻车刹车片更换8          |
| 奔驰车系                  |
| 奔驰各系列保养灯归零8           |
| 奔驰电子驻车刹车片更换方法8        |
| 奔驰 S320 悬挂水平校准方法:9    |
| 奔驰 W211 系列车窗初始化操作步骤12 |
| 宝马车系                  |

|    | 宝马保养灯归零                  |
|----|--------------------------|
|    | 宝马 520 转向角匹配 13          |
|    | 宝马电子驻车刹车片更换方法13          |
|    | E60 宝马设码方法13             |
| 路周 | <b>抱车系1</b> 4            |
|    | 路虎极光保养灯归零 14             |
|    | 路虎揽胜悬挂标定方法14             |
|    | 路虎揽胜更换分动箱学习15            |
| 保旺 | 寸捷车系                     |
|    | 保时捷帕拉美拉保养灯归零方法15         |
| 通月 | 用车系                      |
|    | 10款君越保养灯归零方法15           |
|    | 10 年别克 GL8 节气门匹配16       |
|    | 10款 GL8 变速器学习方法18        |
|    | 雪佛兰科鲁兹的刹车压力传感器校正18       |
|    | 雪佛兰科鲁兹保养归零 20            |
|    | 11 年福特福克斯钥匙匹配            |
|    | 11 年福特致胜转向角匹配方法25        |
|    | 11 年福特福克斯 ABS 模块更换匹配方法26 |
| 丰日 | 田车系                      |
|    | 11 年丰田大霸王的扭力传感器匹配        |
|    | 丰田花冠钥匙匹配方法               |
| 日元 | <sup>6</sup> 车系          |
|    | 日产天籁节气门匹配                |
| 本日 | 田车系                      |
|    | 本田思域节气门匹配                |
|    | 本田思域钥匙匹配方法               |

|   | 本田安全气囊 OPDS (乘客坐姿检测系统)初始化 | 31 |
|---|---------------------------|----|
|   | 09 年东风本田 CRV 钥匙添加         | 32 |
| 现 | 代车系                       | 33 |
|   | 现代悦动节气门匹配                 | 33 |
|   | 现代悦动遥控器匹配                 | 34 |
|   | 长安 CX20 遥控器匹配             | 35 |
|   | 13 年菲亚特菲翔节气门匹配            | 36 |
|   | 03 年江淮瑞风 S5 转向角标定         | 36 |

# 大众车系

#### 大众迈腾保养灯归零方法

操作步骤:

- 1. 连接道通诊断仪
- 2. 进入一汽大众,选择维护功能
- 3. 选择机油归零选项
- 4. 选择"17-仪表",点击进入;
- 5. 选择"个性化保养设置(专家模式)",点击进入;

6. 通过点击"单通道",修改"存储值",进行机油保养;首先,将通道号"02-保养灯状态"改为"0",将通道号"40-保养后行驶里程"改为"0",将通道号 "41-保养后行驶时间"改为"0";(小保养完成)

将通道号"53-检查后行驶里程"改为"0",将通道号"55-检查后行驶时间"
 改为"0";(大保养完成)

#### 途锐保养灯归零方法

操作步骤:

- 1. 连接道通诊断仪
- 2. 进入大众车型,选择维护功能
- 3. 选择机油归零选项
- 4. 选择"17-仪表",点击进入;
- 5. 选择"个性化保养设置(专家模式)",点击进入;

6. 通过点击"单通道",修改"存储值",进行机油保养;首先,将通道号"02-保养灯状态"改为"0",将通道号"40-保养后行驶里程"改为"0",将通道号 "41-保养后行驶时间"改为"0";(小保养完成)

将通道号"53-检查后行驶里程"改为"0",将通道号"55-检查后行驶时间"
 改为"0";(大保养完成)

### 帕萨特节气门匹配方法

操作步骤:

- 1. 连接道通诊断仪
- 2. 进入上海大众
- 3. 选择发动机系统,清除故障码
- 4. 选择基本设定
- 5. 输入通道 060
- 6. 界面会显示自适应运转至自适应正常
- 7. 完成匹配

#### 06 款帕萨特钥匙匹配方法

操作步骤:

- 1. 连接道通诊断仪
- 2. 选择上海大众
- 3. 选择"防盗密码读取",将读到的密码记录下来;
- 4. 进入仪表板系统
- 5. 点击安全登陆输入5位密码
- 6. 然后进入匹配
- 7. 输入通道 21 确认
- 8. 设定需要匹配的钥匙数据
- 9. 测试一保存一完成

#### 06 款帕萨特更换仪表匹配方法

- 1. 连接道通诊断仪
- 2. 选择上海大众
- 3. 进入仪表板系统
- 4. 点击登陆输入5位密码

- 5. 进入匹配
- 6. 输入通道 50
- 7. 同步防盗密码
- 8. 完成

### 08 款迈腾更换网关控制单元编码

操作步骤:

- 1. 连接道通诊断仪
- 2. 进入一汽大众
- 3. 进入网关系统
- 4. 选择编码选项
- 5. 记录原模块编码
- 6. 更换上新的网关模块
- 7. 选择编码选项
- 8. 输入原模块编码
- 9. 保存完成

#### 13 款帕萨特转向角匹配

- 1. 连接道通诊断仪
- 2. 选择上海大众
- 3. 进入 44 转向辅助系统
- 4. 输入安全登陆码 40168
- 5. 选择基本设置
- 6. 输入通道 60 (角度正负 5 度范围)
- 7. 点击开完成

### 大众电子驻车刹车片更换

操作步骤:

- 1. 连接道通诊断仪
- 2. 选择大众
- 3. 进入维护菜单
- 4. 选择停车制动选项
- 5. 安装提示操作更换刹车片
- 6. 完成

#### 宝来废气再循环基本设定方法

操作步骤:

- 1. 连接道通诊断仪
- 2. 选择一汽大众
- 3. 进入发动机系统
- 4. 选择基本设置
- 5. 输入 74 通道
- 6. 进行废气阀对齐
- 7. 完成

#### 大众变速器强制降档基本设定方法

- 1. 连接道通诊断仪
- 2. 选择大众
- 3. 进入变速器系统
- 4. 选择基本设置
- 5. 输入通道 63 进行降档学习
- 6. 完成

### 大众 ABS 排气方法

操作步骤:

- 1. 连接道通诊断仪
- 2. 选择大众
- 3. 进入防抱死系统
- 4. 选择基本设置
- 5. 输入通道 01 进行 ABS 排空
- 6. 完成

### 奥迪车系

#### 08年前奥迪 A6L 保养灯归零方法

操作步骤:

- 1. 连接道通诊断仪
- 2. 进入奥迪车型,选择维护功能
- 3. 选择机油归零选项
- 4. 选择"17-仪表",点击进入;
- 5. 选择"个性化保养设置(专家模式)",点击进入;
- 通过点击"单通道",修改"存储值",进行机油保养;首先,将通道号"02-保养灯状态"改为"0",将通道号"40-保养后行驶里程"改为"0",将通 道号"41-保养后行驶时间"改为"0";

#### 08年后奥迪 A6L 保养灯归零方法

- 1. 连接道通诊断仪
- 2. 进入奥迪车型,选择维护功能
- 3. 选择机油归零选项

- 4. 选择"17-仪表",点击进入;
- 5. 选择"个性化保养设置(专家模式)",点击进入;
- 通过点击"单通道",修改"存储值",进行机油保养;首先,将通道号"02-保养灯状态"改为"0",将通道号"40-保养后行驶里程"改为"0",将通 道号"41-保养后行驶时间"改为"0";(小保养完成)
- 将通道号"53-检查后行驶里程"改为"0",将通道号"55-检查后行驶时间" 改为"0";(大保养完成)

### 13 款奥迪 Q5 保养灯归零方法

操作步骤:

- 1. 连接道通诊断仪
- 2. 进入奥迪车型,选择维护功能
- 3. 选择机油归零选项
- 4. 选择"17-仪表",点击进入;
- 5. 选择"个性化保养设置(专家模式)",点击进入;
- 通过点击"单通道",修改"存储值",进行机油保养;首先,将通道号"02– 保养灯状态"改为"0",将通道号"40-保养后行驶里程"改为"0",将通 道号"41-保养后行驶时间"改为"0";(小保养完成)
- 将通道号"53-检查后行驶里程"改为"0",将通道号"55-检查后行驶时间" 改为"0";(大保养完成)

#### 奥迪(UDS)保养灯归零方法

- 1. 连接道通诊断仪
- 2. 进入奥迪车型,选择维护功能
- 3. 选择机油归零选项
- 4. 选择"17-仪表",点击进入;
- 5. 选择"复位保养周期显示",提示复位成功后,点击"确定";
- 6. 选择"复位 ESI",设置"复位";

- 选择"自从检查以后行驶的距离",将值改为"0";选择"自从检查以后行驶的时间",将值改为"0";选择"自从上次里程相关检查后行驶过的距离",将值改为"0";选择"自从上次时间相关检查后经过的时间",将值改为"0";
- 8. 保养完成。

### 10 款奥迪 Q5 大灯基本设定

操作步骤:

- 1. 连接道通诊断仪
- 2. 选择一汽奥迪
- 3. 进入大灯范围控制
- 4. 选择基本设置
- 5. 输入01进行大灯位置学习
- 6. 完成

#### 奥迪 A6L 转向角设定

操作步骤:

- 1. 连接道通诊断仪
- 2. 选择一汽奥迪
- 3. 进入防抱死系统
- 4. 安全登陆输入 40168
- 5. 选择"基本设置",输入通道号"60"进行转向角设定
- 6. 完成

#### 奥迪 A6/A4 空调基本设定

- 1. 连接道通诊断仪
- 2. 选择奥迪
- 3. 进入自动暖风空调系统

- 4. 选择基本设定
- 5. 输入01进行风门基本设定
- 6. 完成

#### 奥迪电子驻车刹车片更换

操作步骤:

- 1. 连接道通诊断仪
- 2. 选择奥迪
- 3. 进入维护菜单
- 4. 选择停车制动
- 5. 选择"在制动钳工作前"
- 6. 按照提示进行刹车片更换
- 7. 完成

### 奔驰车系

#### 奔驰各系列保养灯归零

操作步骤:

- 1. 连接道通诊断仪
- 2. 选择奔驰
- 3. 进入维护菜单
- 4. 选择机油归零选项
- 5. 进行保养灯归零
- 6. 完成

#### 奔驰电子驻车刹车片更换方法

操作步骤

1. 连接道通诊断仪

- 2. 选择奔驰
- 3. 进入维护菜单
- 4. 选择停车制动选项
- 5. 进行刹车片更换
- 6. 完成

### 奔驰 S320 悬挂水平校准方法:

- 1. 连接道通诊断仪
- 2. 进入奔驰,选择准确的车型
- 3. 点击"诊断",选择"控制单元"

| 奔驰<br>v6.20             | M                | (FS    | ø | 600        | 0     | -        | 1 |               |  |  |
|-------------------------|------------------|--------|---|------------|-------|----------|---|---------------|--|--|
|                         |                  |        | Ĩ | 先择应用程序     | ¥.    |          |   | VC6 11.89V    |  |  |
| i                       | 診断               |        |   | 维护         |       | 编程       |   |               |  |  |
|                         |                  |        |   |            |       |          |   |               |  |  |
|                         |                  |        |   |            |       |          |   |               |  |  |
|                         |                  |        |   |            |       |          |   | M             |  |  |
| VIN<br>车辆信息: 奔驰/221.08  | 10 S 320 CDI 4M/ | NTIC . |   |            |       |          |   | 回退            |  |  |
| * ^                     |                  |        |   | ŵν         | Cl. 🔒 | <u> </u> |   | ▶ \$73917:16  |  |  |
| V6.20                   |                  | 20     | 0 | 10 W TO 00 | (0)   |          | / | VCh 60 11 894 |  |  |
| 自动                      | 力扫描              |        | ŧ | 控制单元       |       |          |   |               |  |  |
|                         |                  |        |   |            |       |          |   |               |  |  |
|                         |                  |        |   |            |       |          |   |               |  |  |
|                         |                  |        |   |            |       |          |   |               |  |  |
| VIN:<br>车辆信息: 奔驰/221.08 | 10 S 320 CDI 4MA | inc    |   |            |       |          |   | 回退            |  |  |
| * *                     |                  |        |   | the V      | CI. 🚘 | S 4      |   | 🔊 🕸 🖬 17:16   |  |  |

### AUTEL 道通

4. 选择"底盘",点击进入;

| 奔驰<br>V6.20                                 | M           | F | Ø    | e       | 0     |          | /            |               |  |  |
|---------------------------------------------|-------------|---|------|---------|-------|----------|--------------|---------------|--|--|
|                                             |             |   | 220. | 165 控制单 | 单元组   |          | VC6 🖽 11.89V |               |  |  |
| 驱动机                                         | 几构          |   |      | 底盘      |       | 车身       |              |               |  |  |
| 信息和                                         | 通信          |   | 冱    | 區椅和车    | .)    |          | 空ì           | 周             |  |  |
|                                             |             |   |      |         |       |          |              |               |  |  |
|                                             |             |   |      |         |       |          |              |               |  |  |
| VIN:WDB2201651A30212<br>车辆信息: 奔驰/220.165 S; | 5<br>320 汽油 |   |      | •       |       |          |              | 回退            |  |  |
| <ul><li>★ ▲</li></ul>                       |             | Ó |      | 1 v     | CI. 🔒 | <b>a</b> |              | 🔰 🕴 🕞 🔒 17:29 |  |  |

5. 选择"悬架",点击进入;

| 奔驰<br>V6.20                           | M                 | F   | Ø  | e        | 0     |              | 1            |               |  |
|---------------------------------------|-------------------|-----|----|----------|-------|--------------|--------------|---------------|--|
|                                       |                   |     | 2  | 20.165 底 | 盘     |              | VC6 🔂 11.89V |               |  |
| ESP-电控行车稳定系统                          |                   |     | 悬架 |          |       | RDK-轮胎充气压力监控 |              |               |  |
|                                       |                   |     |    |          |       |              |              |               |  |
|                                       |                   |     |    |          |       |              |              |               |  |
|                                       |                   |     |    |          |       |              |              |               |  |
| VIN:WDB2201651A302<br>车辆信息: 奔驰/220.16 | 2125<br>5 S320 汽油 |     |    | •        |       |              |              | 回退            |  |
| <b>• ^</b>                            |                   | 7 0 | *  | 1 V      | CI. 🚘 | <b>S</b>     |              | 🔘 🕴 🌄 🖥 17:29 |  |

6. 选择"特殊功能",点击"控制单元适配";

| 奔驰<br>V6.20             |                                 | (Free | Ø | <b>1</b> | 0     |     | 1     |         |                  |
|-------------------------|---------------------------------|-------|---|----------|-------|-----|-------|---------|------------------|
|                         |                                 |       |   | 主功能菜单    |       |     |       | VCb     | <b>⊡</b> 11.89V  |
| ì                       | 卖电脑信息                           |       |   | 读故障码     | 3     |     | 读事件   | 牛码      |                  |
|                         | 清故障码                            |       |   | 读数据济     | Ē     |     | 动作测   | 则试      |                  |
|                         | 特殊功能                            |       |   |          |       |     |       |         |                  |
|                         |                                 |       |   |          |       |     |       |         | M                |
| VIN:WDB2201<br>车辆信息: 奔驰 | 651A302125<br>//220.165 S320 汽油 |       |   | •        |       |     |       |         | 回退               |
| <b>•</b> 1              |                                 |       | * | άv       | CI. 🚘 | ŝ 🎽 | 🖬 🔒 🚺 | )<br>*5 | <b>a</b> 🔒 17:29 |

| 奔驰<br>V6.20                            | M                 | E-S    | Ø | ÷    | 0     |          | 1 |              |           |  |
|----------------------------------------|-------------------|--------|---|------|-------|----------|---|--------------|-----------|--|
|                                        |                   |        |   | 特殊功能 |       |          |   | VCb          | 📑 11.89V  |  |
| نلز أ                                  |                   | 控制单元适配 |   |      |       | 气动检测     |   |              |           |  |
|                                        |                   |        |   |      |       |          |   |              |           |  |
|                                        |                   |        |   |      |       |          |   |              |           |  |
|                                        |                   |        |   |      |       |          |   |              |           |  |
| VIN:WDB2201651A302<br>车辆信息: 奔驰/220.160 | 1125<br>5 S320 汽油 |        |   | 1    |       |          |   |              | 回退        |  |
| ◆ ♠                                    |                   | 9 0    |   | Δ V  | CI. 🚘 | <b>e</b> |   | <b>()</b> *1 | 🛛 🗋 17:29 |  |

7. 选择"水平高度校准";

| 奔驰<br>V6.20                          |                    | (Fr | Ø | e      | 0     |            | 1     |               |
|--------------------------------------|--------------------|-----|---|--------|-------|------------|-------|---------------|
|                                      |                    |     | 1 | 控制单元适面 | 5     |            |       | VC6 🖅 11.89V  |
| 水平高                                  | 高度校准               |     |   |        |       |            |       |               |
|                                      |                    |     |   |        |       |            |       |               |
|                                      |                    |     |   |        |       |            |       |               |
|                                      |                    |     |   |        |       |            |       |               |
| VIN:WDB2201651A30<br>车辆信息: 奔驰/220.16 | 2125<br>55 S320 汽油 |     |   | •      |       |            |       | 回退            |
|                                      |                    |     |   | ₫ V    | CI. 🚘 | <b>e</b> 🖄 | 🖬 🔒 🛛 | 🔰 🕴 🏣 🔒 17:30 |

- 8. 对需要调节的悬挂进行校准;
- 9. 完成

### 奔驰 W211 系列车窗初始化操作步骤

操作步骤:

- 1. 连接道通诊断仪
- 2. 选择奔驰
- 3. 进入对应的车窗系统
- 4. 选择控制单元菜单进行初始化
- 5. 完成

# 宝马车系

#### 宝马保养灯归零

操作步骤:

1. 连接道通诊断仪

12

查看更多最新维修案例,请扫描首页二维

- 2. 选择宝马
- 3. 进入维护菜单
- 4. 选择 CBS 复位
- 5. 进入 CBS 复位后选择"发动机机油",点击"复位";
- 6. 完成

### 宝马 520 转向角匹配

操作步骤:

- 1. 连接道通诊断仪
- 2. 选择宝马
- 3. 进入维护菜单
- 4. 选择地盘系统
- 5. 选择转向角匹配,根据提示完成操作
- 6. 完成

#### 宝马电子驻车刹车片更换方法

操作步骤

- 1. 连接道通诊断仪
- 2. 选择宝马
- 3. 进入维护菜单
- 4. 选择地盘系统
- 5. 选择停车制动,选择"修理厂模式",根据提示操作更换刹车片
- 6. 完成

#### E60 宝马设码方法

操作步骤:

- 1. 连接道通诊断仪
- 2. 选择宝马

13

查看更多最新维修案例,请扫描首页二维

- 3. 进入编程菜单
- 4. 进入后选择设码菜单
- 5. 选择需要的控制单元进行设码
- 6. 完成

### 路虎车系

#### 路虎极光保养灯归零

操作步骤:

- 1. 连接道通诊断仪
- 2. 选择路虎
- 3. 进入维护菜单
- 4. 选择保养(部分车型是手工操作提示)
- 5. 选择维护时间间隔复位
- 6. 按照界面提示进行保养灯归零
- 7. 完成

#### 路虎揽胜悬挂标定方法

- 1. 连接道通诊断仪
- 2. 点击"路虎",选择准确的车型
- 3. 选择"诊断",选择"特殊功能";
- 4. 选择"设置与配置";
- 5. 选择"悬挂系统";
- 6. 选择"高度校准",按照提示完成操作步骤;
- 7. 完成标定

14

#### 路虎揽胜更换分动箱学习

- 1. 连接道通诊断仪
- 2. 点击"路虎",选择准确的车型
- 3. 选择"诊断",选择"特殊功能";
- 4. 选择"设置与配置";
- 5. 选择"分动箱";
- 6. 选择"分动箱更换",按照提示完成操作步骤;
- 7. 分动箱学习完成

### 保时捷车系

#### 保时捷帕拉美拉保养灯归零方法

操作步骤:

- 1. 连接道通诊断仪
- 2. 选择保时捷
- 3. 选择维护菜单
- 4. 选择仪表盘进行保养灯归零(进入后可选择机油保养和中期保养归零)
- 5. 完成

# 通用车系

#### 10 款君越保养灯归零方法

操作步骤:

- 1. 连接道通诊断仪
- 2. 进入"中国通用",选择别克君越车型;
- 3. 选择"按系统测试",进入"发动机控制模块";

查看更多最新维修案例,请扫描首页二维

4. 选择"配置/复位功能";

5. 选择"复位功能";

6. 选择"发动机油寿命复位",点击"复位"将数值修改为"100",点击"确 定";

7. 保养完成

### 10 年别克 GL8 节气门匹配

- 1. 连接道通诊断仪
- 2. 选择中国通用
- 3. 进入后选择诊断

| 中国通用<br>V4.01                              | H   | Ø        | e              | 0     | H | 1        |              |
|--------------------------------------------|-----|----------|----------------|-------|---|----------|--------------|
|                                            |     | î        | <b>选择应用程</b> 序 | ÿ.    |   |          | VCL E1 1221V |
| 诊断                                         |     | 维护       |                |       |   |          |              |
|                                            |     |          |                |       |   |          |              |
|                                            |     |          |                |       |   |          |              |
|                                            |     |          |                |       |   |          |              |
| VIN-LSGUD82C6AE004090<br>车销信息: 中国通用/小客车/别克 |     |          |                |       |   |          | 回退           |
|                                            | 9 0 | <b>*</b> | 企 V            | CI, 🔒 |   | <b>S</b> | - 奈洋陽∎11:20  |

4. 选择"发动机控制模块",进入"模块设置"

| 中国通用<br>V4.01             |                      | Ŧ    | Ø        | -      | 0     |      | 1  | ]               |  |
|---------------------------|----------------------|------|----------|--------|-------|------|----|-----------------|--|
|                           |                      |      | *        | 定动机控制模 | 块     |      |    | VC6 E1 12.21V   |  |
| 诊                         | 断故障码                 |      |          | 数据清单   | L     | 特殊功能 |    |                 |  |
| 检查/                       | 维护系统信                | 息    |          | 模块信息   | ι     |      | 模块 | 设置              |  |
|                           |                      |      |          |        |       |      |    |                 |  |
|                           |                      |      |          |        |       |      |    |                 |  |
| VIN-LSCUD82C6<br>车辆信息·中国通 | AE004090<br>用/小客车/别克 |      |          | •      |       |      |    | 回退              |  |
| <b>• ^</b>                |                      | 9 10 | <b>3</b> | άV     | CI. 🚘 |      |    | 🗐 🗢 🕸 🍞 🗊 11:19 |  |

5. 选择怠速读出重设

| 中国通用 🔬 🕱                                  | 🌣 🖶 🞯        | 8 /             |
|-------------------------------------------|--------------|-----------------|
|                                           | 模块设置         | VCL 🖽 12.21V    |
| 曲轴位置偏差学习                                  | 怠速读出重设       |                 |
|                                           |              |                 |
|                                           |              | M               |
|                                           |              |                 |
| VIN.LSGUD8206AE004090<br>车锅信息:中国通用/小客车/财克 |              | 回退              |
| A A I Ø 0                                 | ) 🖬 🏠 VCI, 🔒 | 🚰 📠 🖘 🖬 🖬 11:19 |

6. 进入后点击重设定,完成匹配

| 中国通用 🟠 🕱 🧔     |       | 1               |
|----------------|-------|-----------------|
| 怠速读            | 出重设   | VC6 🖽 12.21V    |
| 怠速读出重设         |       |                 |
| 节气门位置传感器1读出最小值 | 0.67  | 伏               |
| 节气门位置传感器2读出最小值 | 0.67  | 伏               |
| 5伏参考电路1状态      | 正常    |                 |
| 5伏参考电路2状态      | 正常    |                 |
| 节气门位置性能测试      | 未启动   |                 |
|                | Ĩ     | 设定    回退        |
| 🛧 🎓 🔳 🦁 💽 📾 🏠  | VCI 🚘 | 🚰 🖾 🖘 🗊 🕯 11:20 |

### 10款 GL8 变速器学习方法

操作步骤:

- 1. 连接道通诊断仪
- 2. 进入"中国通用",选择别克GL8;
- 3. 选择"按系统测试",进入"变速箱控制模块";
- 4. 选择"配置/复位功能";
- 5. 选择"学习变速箱自适应值";
- 6. 按照提示完成操作,自适应完成。

#### 雪佛兰科鲁兹的刹车压力传感器校正

- 1. 连接道通诊断仪
- 2. 选择中国通用

3. 进入后选择电子刹车控制模块

| 中国通用<br>V4.01                                  | <b>Ö (</b> ) |                  |  |  |  |
|------------------------------------------------|--------------|------------------|--|--|--|
|                                                | 按系统测试        | VCC 14.54V       |  |  |  |
| 发动机控制模块                                        | 底盘控制模块       | 变速箱控制模块          |  |  |  |
| 电子刹车控制模块                                       | 多轴加速传感器模块    | 电动转向控制模块         |  |  |  |
| ▲ 方向盘角度传感器模块                                   | 车体控制模块       | 充气头枕传感和诊断模块      |  |  |  |
| 仪表组                                            | 无线电          | 移动电话通信接口控制模<br>块 |  |  |  |
| VIN:LSGPC54U3EF025192<br>车辆信息: Chevrolet/Cruze | ••           | 回退               |  |  |  |
| <b>~</b> ^ <b>D 0</b> (                        | ) 🔄 🏠 VCL 🚘  | 🧟 🖬 👩 👫 🖬 10:38  |  |  |  |

4. 点击配置/复位功能

| 中国通用<br>V4.01                   |           | Ŧ   | Ø   | e     | 0  |               | 1   | ]     |  |  |
|---------------------------------|-----------|-----|-----|-------|----|---------------|-----|-------|--|--|
|                                 |           |     | 模块  |       |    | VC6 EE 14.54V |     |       |  |  |
| 故障诊断代码(DTC)                     |           |     |     | 识别信息  | 3  | 数据显示屏         |     |       |  |  |
| Ħ                               | 空制功能      |     | 配   | 置/复位] | 功能 |               |     |       |  |  |
|                                 |           |     |     |       |    |               |     |       |  |  |
|                                 |           |     |     |       |    |               |     |       |  |  |
|                                 |           |     |     |       |    |               |     |       |  |  |
| VIN:LSGPC54U3E<br>车辆值息: Chevrol | let/Cruze |     |     |       |    |               |     | 回退    |  |  |
| <b>* ^</b>                      |           | 9 0 | ) 😹 | Ω L   |    | ,             | S 🖬 | 10:38 |  |  |

5. 选择刹车压力传感器校正

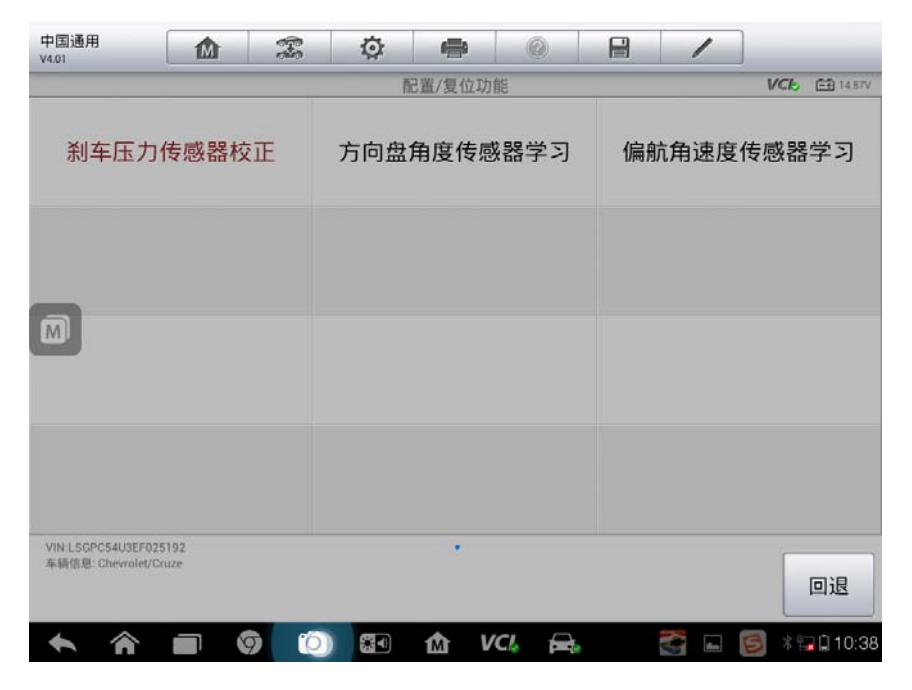

6. 根据提示校准完成

### 雪佛兰科鲁兹保养归零

- 1. 连接道通诊断仪
- 2. 选择发动机控制模块

| 中国通用<br>V4.01                            | M               | 8-9 | Ø    | ÷    | 0     |         | 1                |               |  |  |  |
|------------------------------------------|-----------------|-----|------|------|-------|---------|------------------|---------------|--|--|--|
|                                          | 按系统测试 VCb 臼145  |     |      |      |       |         |                  |               |  |  |  |
| 发动机                                      | t.              | 底   | 盘控制模 | 使块   |       | 变速箱控制模块 |                  |               |  |  |  |
| 电子刹车                                     | 控制模址            | 决   | 多轴加  | 口速传感 | 器模块   | E       | 电动转向控制模块         |               |  |  |  |
| 方向盘角度                                    | 所<br>方向盘角度传感器模块 |     |      |      | 读块    | 充气      | 充气头枕传感和诊断模块      |               |  |  |  |
| 仪                                        | 表组              |     |      | 无线电  |       | 移动      | 移动电话通信接口控制模<br>块 |               |  |  |  |
| VIN:LSGPC54U3EF025<br>车辆信息: Chevrolet/Cr | 192<br>uze      |     |      | ••   |       |         |                  | 回退            |  |  |  |
| <b>^</b>                                 |                 |     |      | 1 v  | CI. 🚘 | ,       | <b>S</b>         | 🗐 🕴 🖬 🖬 10:46 |  |  |  |

#### 3.选择配置/复位功能

| 中国通用<br>V4.01                                  | 🌣 🖶 📀       |               |  |  |  |  |
|------------------------------------------------|-------------|---------------|--|--|--|--|
|                                                | 发动机控制模块     | VCI: 14.52V   |  |  |  |  |
| 故障诊断代码(DTC)                                    | 识别信息        | 数据显示屏         |  |  |  |  |
| 控制功能                                           | 配置/复位功能     | 检查/维护系统信息     |  |  |  |  |
|                                                |             |               |  |  |  |  |
|                                                |             |               |  |  |  |  |
| VIN-LSGPC54U3EF025192<br>车辆信息: Chevrolet/Cruze | .*.         | 回退            |  |  |  |  |
| <b>~</b> ^ <b>-</b> 9 (                        | 🕥 🖅 🏠 VCL 🚘 | 🚰 🖬 🧧 🕸 10:46 |  |  |  |  |

4.选择"复位功能";

| 中国通用<br>V4.01                 |                         | F          | ø           | -       | 0  | 8 | 1        | ]          |
|-------------------------------|-------------------------|------------|-------------|---------|----|---|----------|------------|
|                               |                         |            | ň           | 已置/复位功/ | 10 |   |          | VC6 14.52V |
| 4                             | 学习功能                    |            | 复位功能        |         |    |   |          |            |
|                               |                         |            |             |         |    |   |          |            |
|                               |                         |            |             |         |    |   |          |            |
| VIN LSGPC54U3<br>车骑信息: Chevro | IEF025192<br>olet/Cruze |            |             | •       |    |   |          |            |
| <b></b>                       |                         | <b>a</b> 6 | <b>6</b> 70 | V       |    |   | <b>2</b> |            |

5.选择发动机机油寿命复位;

| 中国通用<br>V4.01                 |                         | Ŧ   | ø        | 0    | Ô    | B | 1        | ]             |
|-------------------------------|-------------------------|-----|----------|------|------|---|----------|---------------|
|                               |                         |     |          | 复位功能 |      |   |          | VC6 EE 14.52V |
| 发动机油寿命复位                      |                         |     | 燃        | 油调节复 | ī位   |   |          |               |
| _                             |                         |     |          |      |      |   |          |               |
|                               |                         |     |          |      |      |   |          |               |
|                               |                         |     |          |      |      |   |          |               |
| VIN:LSGPC54U3<br>车销信息: Chevro | iEF025192<br>olet/Gruze |     |          | •    |      |   |          | 回退            |
| <ul><li>♠</li><li>Â</li></ul> |                         | 9 0 | <b>3</b> | 1 I  | (C). | 8 | <b>S</b> | 🗐 🕴 🌄 🛛 10:47 |

6. 输入100, 点击确认完成

| 中国通用<br>V4.01                         | M              | ÷ | Ø | -        | 0  | 1  |             |
|---------------------------------------|----------------|---|---|----------|----|----|-------------|
|                                       |                |   |   | 输入数字     |    |    | VCI: 14.41V |
|                                       |                |   | 请 | 输入0到100的 | ウ数 |    |             |
|                                       |                |   | 6 | )        | r  |    |             |
|                                       |                |   |   |          |    |    |             |
|                                       |                |   |   |          |    |    |             |
| 7                                     |                |   |   |          |    |    |             |
| MI                                    |                |   |   |          |    |    |             |
|                                       |                |   |   |          |    |    |             |
|                                       |                |   |   |          |    |    |             |
|                                       |                |   |   |          |    |    |             |
|                                       |                |   |   |          |    |    |             |
| VIN:LSGPC5403EF0:<br>车辆信息. Chevrolet/ | 26192<br>Cruze |   |   |          |    | 确定 | 回退          |
|                                       |                |   |   |          |    |    |             |

### 11 年福特福克斯钥匙匹配

- 1. 连接道通诊断仪
- 2. 进入长安福特,选择准确的车型;

### AUTEL 道通

3. 点击"维护",选择"车身"进入

| 长安福特<br>V5.10                             |                    | F              | Ø       | 6        | 0                         |            | 1   |                     |  |  |
|-------------------------------------------|--------------------|----------------|---------|----------|---------------------------|------------|-----|---------------------|--|--|
| 1                                         |                    | VC6 =12.21V    |         |          |                           |            |     |                     |  |  |
| 诊断                                        |                    |                |         | 维护       |                           |            | 编程  |                     |  |  |
| 车辆信息                                      |                    |                |         |          |                           |            |     |                     |  |  |
|                                           |                    |                |         |          |                           |            |     |                     |  |  |
|                                           |                    |                |         |          |                           |            |     |                     |  |  |
| VIN:WF0EXXGBBEBU<br>车辆信息:长安福特/福<br>机/1.6L | 04695<br>時蒙迪欧(MOND | EO)/EcoBoost - | 涡轮增压直喷汽 | •<br>油发动 |                           |            |     | 回退                  |  |  |
| <b>◆</b> ∧                                |                    | 6              | *       | ₫ V      | ci, 🔒                     | <b>8</b> 8 | M 🚺 | 🐲 🔺 🔂 🖬 18:08       |  |  |
| 长安福特<br>V5.10                             |                    | F              | Ø       |          | 0                         |            | /   |                     |  |  |
|                                           |                    |                |         | 保养       |                           |            |     | VC6 🔁 12.21V        |  |  |
| 动力传动                                      | <b>祥</b><br>源      | ¢              | (点盘)    |          | <b>~</b><br><sup>车身</sup> |            | -   | <b>- € </b> +<br>电气 |  |  |
|                                           |                    |                |         |          |                           |            |     |                     |  |  |

| ●<br>车销信息:长安福特/福特蒙迪欧(MONDEO)/EcoBoost - 涡轮增压直喷汽油发动<br>机/1.6L | 回退          |
|--------------------------------------------------------------|-------------|
| 🔸 🏫 📰 🦁 💽 🕼 🗠 VC& 🚓 🚰 🛎 🔟 🤊                                  | * 🌄 🖬 18:08 |

4.选择"安全";

| 长安福特<br>V5.10                 | M                      | F             | Q        | e      | 0    | 8        | 1    |     | -       |
|-------------------------------|------------------------|---------------|----------|--------|------|----------|------|-----|---------|
|                               |                        |               | VClo     | 12.21V |      |          |      |     |         |
| 限动装置                          |                        |               |          | 安全     |      |          |      |     |         |
|                               |                        |               |          |        |      |          |      |     |         |
|                               |                        |               |          |        |      |          |      |     |         |
|                               |                        |               |          |        |      |          |      |     |         |
| VIN:LVSHCFAE5BF<br>车辆信息:长安福特/ | 797338<br>福特福克斯(Focus) | )/DURATEC-HE/ | /14/1.8L | •      |      |          |      |     | 回退      |
| <b>* ^</b>                    |                        | 9 0           |          | ſ∆ V   | CL 🚘 | <b>i</b> | L () | * * | 18:02 🔒 |

5. 选择"点火钥匙程序设定";

| 长安福特<br>V5.10                                                                                                    | 🌣 🖨 📀           |                     |
|----------------------------------------------------------------------------------------------------|-----------------|---------------------|
|                                                                                                    | 模块能认出的钥匙数量是:2   | VC6 🗈 12.21V        |
| 点火钥匙清除                                                                                                    | 点火钥匙程序设定        | 模块初始化               |
|                                                                                                    |                 |                     |
|                                                                                                    |                 |                     |
|                                                                                                    |                 |                     |
| VIN:LVSHCFAE5BF797338<br>车辆信息: 长安福特/福特福克斯(Focus)/DURATEC-                                                                                                    | •<br>HE/14/1.8L | 回退                  |
| A      O     O | 🕥 🕢 🏠 🗤         | 膏 📥 💽 🧇 🕴 🖬 🖬 18:01 |

6.按照提示完成操作,匹配完成

### 11 年福特致胜转向角匹配方法

- 1. 连接道通诊断仪
- 2. 进入长安福特,选择准确的车型
- 3. 点击"维护",选择"底盘"进入

| 长安福特<br>V5.10                                                                                                    | <b>A</b>                    |            | 1                   |
|----------------------------------------------------------------------------------------------------|-----------------------------|------------|---------------------|
| -                                                                                                    | 係                           | 关养         | VCC 12.21V          |
| <b>₽</b>                                                                                                    | $\Box$                      | $\Diamond$ | +1© +               |
| 动力传动系                                                                                                    | 底盘                          | 车身         | 电气                  |
| VIN:WF0EXXGBBEBL04695                                                                                                    |                             |            |                     |
| VIN:WFUEXABBEBU04995<br>车辆信息:长安福特/福特蒙迪欧(MO?<br>机/1.6L                                                                                                    | NDEO)/EcoBoost - 涡轮增压直喷汽油发动 |            | 回退                  |
| <ul> <li></li> <li></li> <li><td>🧿 🔘 翻 🏠</td><td>VCL 🚘 🏹 🔺</td><td>⊾ [ 🖉 🧇 🗼 🔝 🖾 18:08</td></li></ul> | 🧿 🔘 翻 🏠                     | VCL 🚘 🏹 🔺  | ⊾ [ 🖉 🧇 🗼 🔝 🖾 18:08 |

4. 选择"ESP(电子稳定性程序)传感器校准";

| 长安福特<br>V5.10                           |                      | <b>F</b>       | Ø       | e        |       | H        | /                     |               |  |
|-----------------------------------------|----------------------|----------------|---------|----------|-------|----------|-----------------------|---------------|--|
| -                                       |                      |                |         | 底盘       |       |          |                       | VCC 12.21V    |  |
| 制动                                      |                      |                | РВМ     |          |       |          | ESP(电子稳定性程序)传<br>感器校准 |               |  |
|                                         |                      |                |         |          |       |          |                       |               |  |
|                                         |                      |                |         |          |       |          |                       |               |  |
|                                         |                      |                |         |          |       |          |                       |               |  |
| VIN:WF0EXXGBBEB<br>车辆信息:长安福特/<br>机/1.6L | U04695<br>福特蒙迪欧(MOND | EO)/EcoBoost - | 涡轮增压直喷汽 | •<br>油发动 |       |          |                       | 回退            |  |
| <b>*</b>                                |                      | 7 0            |         | Δ V      | CI. 🔒 | <b>e</b> | L 🚺                   | 🐲 🕴 🔂 🖬 18:09 |  |

5. 选择"设置转向角传感器";

| 长安福特<br>V5.10                              |                    | <b>F</b>     | Ø         | -        | 0      |            | 1        | ]               |  |
|--------------------------------------------|--------------------|--------------|-----------|----------|--------|------------|----------|-----------------|--|
|                                            |                    |              | ESP(电子和   | 急定性程序)   | 传感器校准  | -          |          | VCI 12.21V      |  |
| 设置横向加速度传感器.                                |                    | 惑器.          | 设定纵       | 向加速的     | 传感器.   | i          | 设置转向角传感器 |                 |  |
| 设置横排                                       | 医率传感               | 器            | 压力        | 」传感器     | 校准     |            |          |                 |  |
|                                            |                    |              |           |          |        |            |          |                 |  |
|                                            |                    |              |           |          |        |            |          |                 |  |
| VIN:WF0EXXGBBEBUI<br>车辆信息:长安福特/福<br>机/1.6L | 04695<br>特蒙迪欧(MOND | EO)/EcoBoost | - 涡轮增压直喷汽 | •<br>油发动 |        | Angel      |          | 回退              |  |
| <b>* *</b>                                 |                    | 9 0          | *         | 1 v      | 'CI. 🚘 | <b>i i</b> | L 🜔      | 🐡 🛛 🛊 🌄 🔒 18:09 |  |

6. 按照提示完成操作,匹配完成。

### 11 年福特福克斯 ABS 模块更换匹配方法

操作步骤:

26

- 1. 连接道通诊断仪
- 2. 进入长安福特,选择准确的车型;
- 3. 点击"编程",选择"可编程控制模块"进入
- 4. 选择"ABS"模块;
- 5. 按照提示完成操作,匹配完成。

# 丰田车系

### 11 年丰田大霸王的扭力传感器匹配

- 1. 连接道通诊断仪
- 2. 进入诊断选择 EMPS

| 中国丰田<br>V2.20           | M       |     | Ø | e    | 0     |          | 1             |               |            |
|-------------------------|---------|-----|---|------|-------|----------|---------------|---------------|------------|
|                         |         |     |   | 系统菜单 |       |          |               | VClo          | =+ 12.24V  |
| 引擎和自动                   | ]变速箱    | 系统  | ÷ | 巡航控制 | J     | 防抱<br>控制 | 死制动系<br>系统/牵引 | 统/车∮<br>  力控制 | 身稳定<br>削系统 |
| EM                      | 1PS     |     | 5 | 空调系统 | č     |          | 安全气           | 囊系统           |            |
| 预碰撞                     |         |     |   | 主车身  |       | 网关       |               |               |            |
| 左后                      | 车门      |     | : | 右后车广 | ]     |          | 后             | ר'            |            |
| VIN:<br>车辆信息: 丰田/PREVIA | /TARAGO |     |   |      |       |          |               |               | 回退         |
| ◆ ♠                     |         | 7 0 |   | M V  | CI. 🚘 | 0        |               |               | \$ 🗎 17:07 |

3. 选择扭力传感器调整

| 中国丰田<br>V2.20           | M       | E.       | Ø | e      | 0     |   | 1     |               |
|-------------------------|---------|----------|---|--------|-------|---|-------|---------------|
|                         |         |          |   | 工具     |       |   |       | VCb 12.24V    |
| 扭力传                     | 惑器调整    | <u> </u> | , | 信号检查   | Ì     | F | 异常工作: | 状况历史          |
|                         |         |          |   |        |       |   |       |               |
|                         |         |          |   |        |       |   |       |               |
|                         |         |          |   |        |       |   |       |               |
| VIN:<br>车辆信息: 丰田/PREVIA | /TARAGO |          |   | •.     |       |   |       | 回退            |
| <b>• ^</b>              |         | 7 (9     |   | か<br>V | CI. 🚘 |   |       | ] 👔 👫 🖬 17:07 |

4. 根据提示完成扭矩传感器调整

### 丰田花冠钥匙匹配方法

操作步骤:

- 1. 连接道通诊断仪
- 2. 进入中国丰田
- 3. 选择防盗器
- 4. 选择特殊功能
- 5. 选择钥匙编码注册,随后按照界面提示进行操作
- 6. 完成匹配

日产车系

#### 日产天籁节气门匹配

操作步骤:

28

- 1. 连接道通诊断仪;
- 2. 进入"东风日产",选择准确的车型;
- 3. 选择"诊断",点击"控制单元"进入;
- 4. 选择"发动机"系统,点击"工作支持"进入;
- 5. 选择"怠速空气量学习",按照条件完成操作
- 6. 匹配完成

# 本田车系

#### 本田思域节气门匹配

- 1. 连接道通诊断仪
- 2. 进入东风本田
- 3. 选择汽油发动机 PGM-FI

| 东风本田<br>V3.10                   | ₪                     | Ŧ  | ø        | <b>1</b> | 0     | 2             | 1                                             |               |  |  |
|---------------------------------|-----------------------|----|----------|----------|-------|---------------|-----------------------------------------------|---------------|--|--|
|                                 |                       |    |          | 系统菜单     |       |               |                                               | VCC 🖽 11.95V  |  |  |
| 汽油发动机PGM-FI                     |                       |    | 自动       | 力变速箱     | -AT   |               | 安全气囊-SRS                                      |               |  |  |
| DBW                             | ( NSX )               |    |          | ІММОВ    | r .   | AB<br>TC<br>V | ABS(防抱死制动系统)/<br>TCS(牵引力控制系统)/<br>VSA(车辆稳定辅助) |               |  |  |
| 4轮转向(4WS)                       |                       |    |          | ATTS     |       |               | 电动助力转向系 🕅<br>统(EPS)                           |               |  |  |
| 电动传                             | 动系/IM/                | Ą  |          | VTM 4    |       |               | 柴油机                                           |               |  |  |
| VIN:LVHFB2643C60<br>车辆信息: 东风本田/ | 78616<br>CIVIC/一般/左侧驾 | 12 |          | ••       |       |               |                                               | 回退            |  |  |
| <b>• ^</b>                      |                       |    | <b>*</b> | 俞 V      | CI. 🚔 | 4             |                                               | 🚰 📠 🕴 🕯 14:21 |  |  |

4. 点击"ECM/PCM 复位"

| 东风本田<br>V3.10              | Â                             | Ŧ  | Ø  | -      | 0     | 1            | ]         |  |  |
|----------------------------|-------------------------------|----|----|--------|-------|--------------|-----------|--|--|
|                            |                               |    |    | 功能菜单   |       | VCb 🖽 11.98V |           |  |  |
| 读电脑信息                      |                               |    |    | 读故障码   | 3     | 清故障码         |           |  |  |
|                            | 预备码                           |    |    | 读冻结帧   | Į     | ECM/PCM复位    |           |  |  |
| 读数据流                       |                               |    |    | 检查     |       | 调整           |           |  |  |
|                            | VIN检查                         |    | 更打 | 奂ECM/P | см    | TP位置检查       |           |  |  |
| VIN LVHFB2643<br>车辆信息: 东风才 | 3C6078616<br>\$田/CIVIC/一般/左侧驾 | 12 |    | •      |       |              | 回退        |  |  |
| <b>*</b> 7                 |                               |    | *  | ŵν     | CI. 🚘 |              | 16:41 👔 💧 |  |  |

- 5. 按照界面提示操作,接着点击"TP 位置检查";
- 6. 节气门匹配完成

#### 本田思域钥匙匹配方法

操作步骤:

- 1. 连接道通诊断仪
- 2. 进入东风本田
- 3. 选择诊断
- 4. 选择控制单元
- 5. 选择 IMMOBI
- 6. 选择防启动装置
- 7. 选择防启动装置设置
- 8. 选择钥匙, 随后按照界面提示进行操作
- 9. 完成匹配

30

### 本田安全气囊 OPDS(乘客坐姿检测系统) 初始化

- 1. 连接道通诊断仪
- 2. 进入东风本田
- 3. 选择安全气囊系统

| 东风本田<br>V3.10               | 血                         | E.  | Ø        | <b>e</b> | 0     |               | 1                        | ]                           |  |
|-----------------------------|---------------------------|-----|----------|----------|-------|---------------|--------------------------|-----------------------------|--|
|                             |                           |     |          | 系统菜单     |       |               |                          | VC6 🖽 11.95V                |  |
| 汽油发                         | 动机PGM·                    | -FI | 自动       | 力变速箱     | -AT   |               | 安全气                      | 囊-SRS                       |  |
| DBV                         | V(NSX)                    |     |          | IMMOB    |       | AB<br>TC<br>V | S(防抱列<br>S(牵引力<br>/SA(车辆 | 8制动系统)/<br>)控制系统)/<br>稳定辅助) |  |
| 4轮转                         | 向(4WS)                    | )   |          | ATTS     |       |               | 电动助力转向系 🕅<br>统(EPS)      |                             |  |
| 电动                          | 专动系/IM/                   | 4   |          | VTM 4    |       |               | 柴浦                       | 由机                          |  |
| VIN:LVHFB2643C<br>车辆信息:东风本日 | 6078616<br>8/CIVIC/一般/左侧驾 | HP. |          | •••      |       |               |                          | 回退                          |  |
| * *                         |                           | 9 0 | <b>3</b> | ŵν       | CI. 🚘 |               | N.                       | 🚡 📓 🕯 🕯 14:21               |  |

4. 进入后选择乘员姿势检测系统

| 东风本田<br>V3.10                 |                          | Ŧ  | ø          | 0    | 0      | 1       | ]             |  |
|-------------------------------|--------------------------|----|------------|------|--------|---------|---------------|--|
|                               |                          |    |            | 功能菜单 |        |         | VCb 🛅 11.95V  |  |
| 辅助约束系统                        |                          |    | 乘员         | 姿势检测 | 则系统    | 座位承重传感器 |               |  |
| 电                             | 子预紧器                     |    |            |      |        |         |               |  |
|                               |                          |    |            |      |        |         | M             |  |
|                               |                          |    |            |      |        |         |               |  |
| VIN LVHFB2643C6<br>车辆信息: 东风本田 | 078616<br>//CIVIC/一般/左侧驾 | 12 |            |      |        |         | 回退            |  |
| <b>• ^</b>                    |                          | 5  | <b>3</b> 1 | 企し   | /CI. 🔒 |         | 🖥 🔚 🕸 🖬 15:06 |  |

5. 按照界面提示操作,完成初始化

### 09 年东风本田 CRV 钥匙添加

操作步骤:

- 1. 连接道通诊断仪;
- 2. 进入东风本田;
- 3. 选择"自动选择车型";
- 4. 确认车辆信息无误后,点击维护;

5. 选择"车身";

- 6. 选择"防起动装置";
- 7. 选择"防起动装置设置";
- 8. 选择"钥匙";
- 9. 选择"添加一把钥匙"
- 10. 按照界面提示进行操作,完成匹配

32

# 现代车系

### 现代悦动节气门匹配

- 1. 连接道通诊断仪
- 2. 进入北京现代
- 3. 选择发动机控制

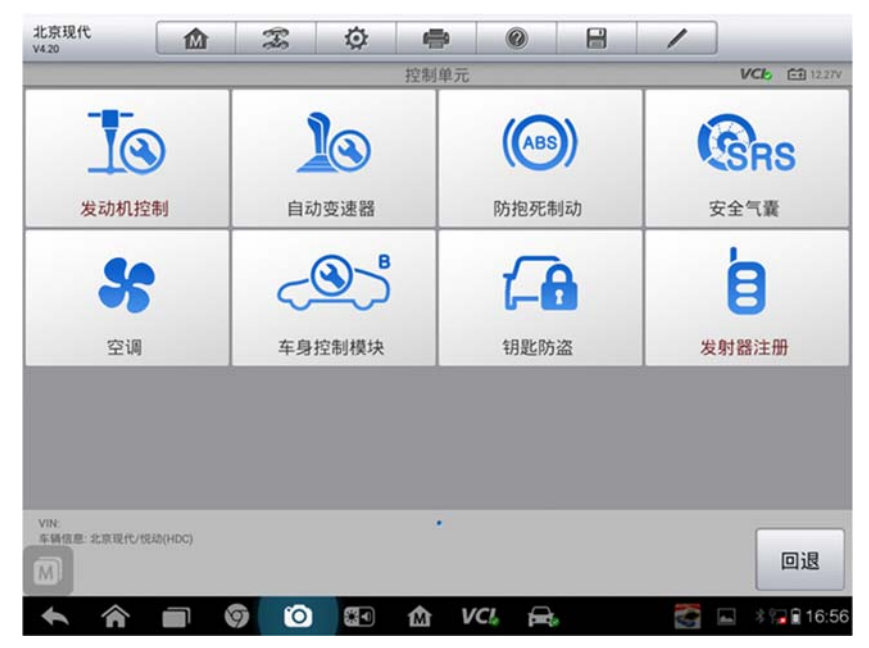

4. 点击特殊功能

| 北京现代<br>V4.20         |                            | Ŧ   | Ø        | <b>(</b> | 0     |      | 1  |               |  |  |
|-----------------------|----------------------------|-----|----------|----------|-------|------|----|---------------|--|--|
|                       |                            |     |          | 功能       |       |      |    | VCL 🗈 12.34V  |  |  |
|                       | 读故障码                       |     |          | 清故障码     | }     | 读数据流 |    |               |  |  |
|                       | 动作测试                       |     |          | 版本信息     | L     |      | 特殊 | 功能            |  |  |
|                       |                            |     |          |          |       |      |    |               |  |  |
|                       |                            |     |          |          |       |      |    |               |  |  |
| VIN:LBEHDA<br>车销信息:北) | EB8AY557066<br>京現代/伐动(HDC) |     |          |          |       |      |    | 回退            |  |  |
| *                     | r 🗆 🔇                      | 9 0 | <b>3</b> | άv       | ci, 🔒 |      |    | 🛋 🕴 🍞 🔒 17:03 |  |  |

5. 点击"重设自适应值"

| 北京现代<br>V4.20              | Ø 🖶 Ø        |               |
|----------------------------|--------------|---------------|
|                            | 特殊功能         | VC6 🖽 12.37V  |
| 重设自适应值                     | 读取VIN        | 写入VIN         |
| 起动发电一体<br>机(ISG)测试(选项)     |              |               |
|                            |              |               |
|                            |              |               |
| VIN:<br>车储信息: 北京現代/找动(HDC) | •            | 回退            |
| <b>• • • • •</b>           | ) 🔄 🏠 VCI, 🚘 | 🛃 🔚 🕸 🖬 16:56 |

6. 听到马达工作的声音后,节气门匹配已完成,点击确定匹配完成

### 现代悦动遥控器匹配

- 1. 连接道通诊断仪
- 2. 选择北京现代

3. 进入发射器注册

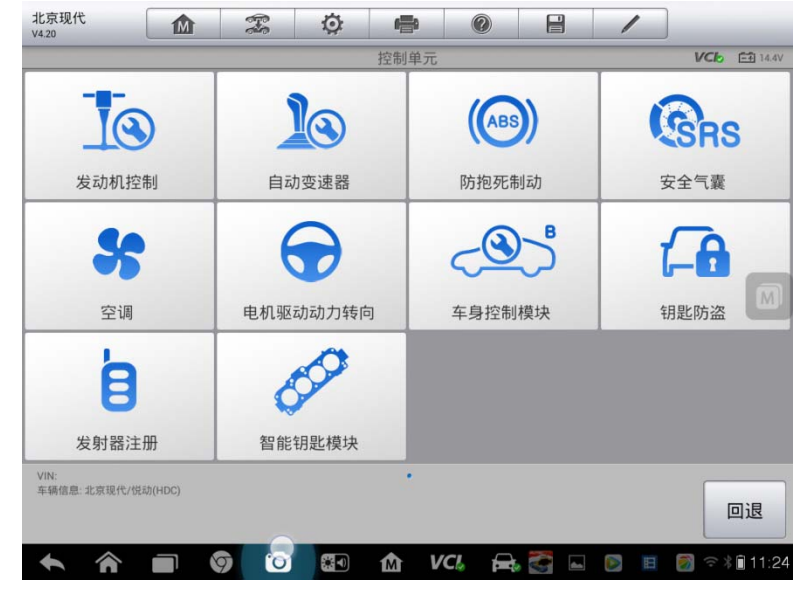

4. 点击特殊功能中的存储代码

| 北京现代<br>V4 20            | Ö 🖨 Ø       |                       |
|--------------------------|-------------|-----------------------|
|                          | 特殊功能        | VC6 🖽 1437V           |
| 存储代码                     |             |                       |
|                          |             | M                     |
|                          |             |                       |
| VIN<br>车辆信息:北京现代/规结(HDC) |             | 回退                    |
| s r 🗊 🧿 🤇                | 🕥 🚮 🕅 VCL 🚘 | s 🚰 🖬 🔯 🗉 👩 🖘 🕯 11:24 |

5. 按照界面提示操作完成

### 长安 CX20 遥控器匹配

- 1. 连接道通诊断仪;
- 2. 选择正确的车型
- 3. 选择"车身控制系统";

- 4. 选择"特殊功能";
- 5. 选择"设置安全代码";
- 6. 输入"授权码";
- 7. 按照提示操作,完成匹配。

### 13年菲亚特菲翔节气门匹配

操作步骤:

- 1. 连接道通诊断仪;
- 2. 选择正确的车型;
- 3. 选择"ECM"
- 4. 选择"特殊功能";
- 5. 选择"自学习激活节气门体"
- 6. 完成匹配

### 03年江淮瑞风 S5 转向角标定

- 1. 连接道通诊断仪;
- 2. 选择正确的车型;
- 3. 选择"助力转向系统";
- 4. 选择"特殊功能";
- 5. 选择"转向角度标定";
- 6. 完成